# VIDATECH STORM Monitoring station

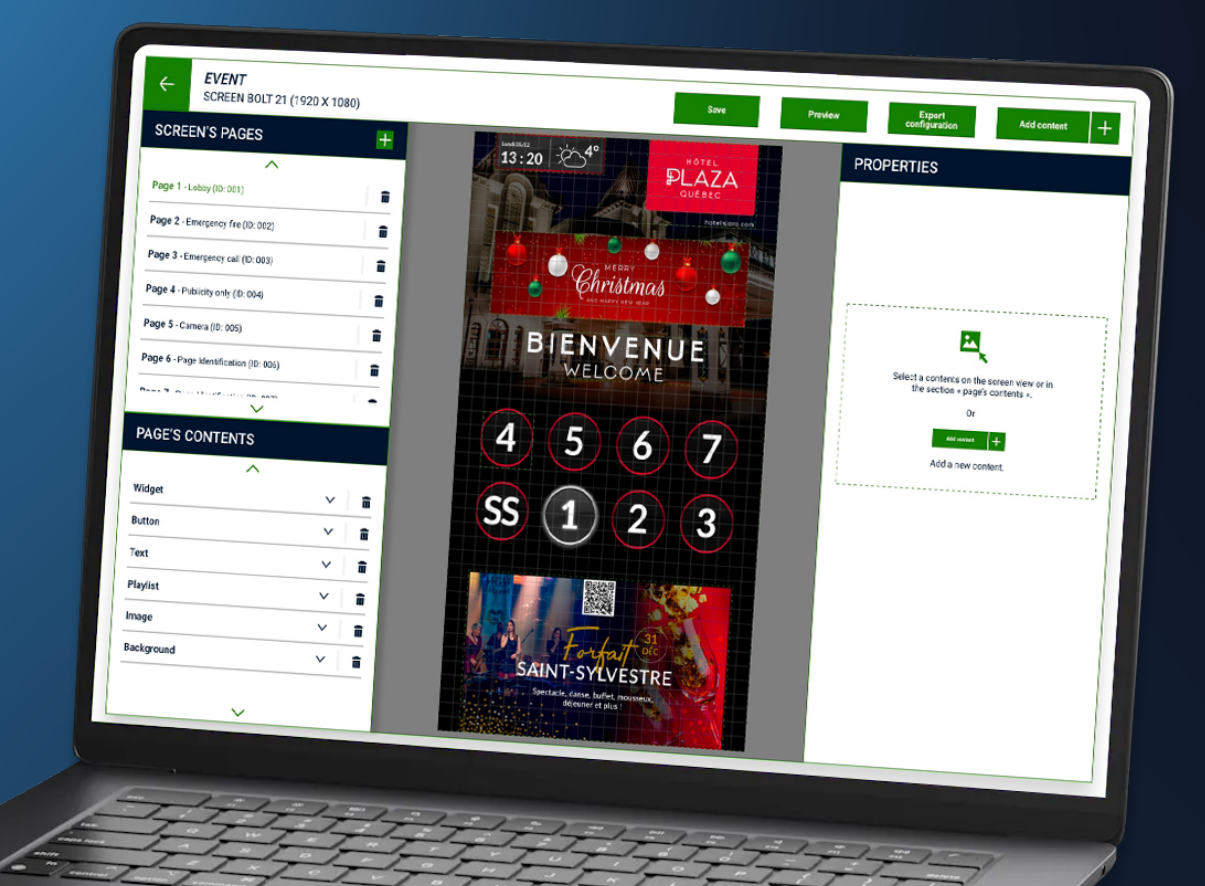

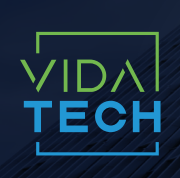

917 Mgr Grandin, Suite 304B Quebec city Quebec, Canada G1V 3X8 1 418 476-4802 info@vidatech.ca

## WHAT CAN YOU DO WITH VIDATECH STORM?

The cloud-based *Vidatech Storm* application lets users update and manage any of their screens via a web browser. Screen configuration lets you change the display whenever and wherever you want.

Main features:

- Connect live to one of your elevator cabs
- Manage your buildings
- Schedule your first responders
- Manage your platform users
- Manage your Local callees and External callees
- Manage your products for each building
- Configure your product visuals remotely
- Import and organize your files

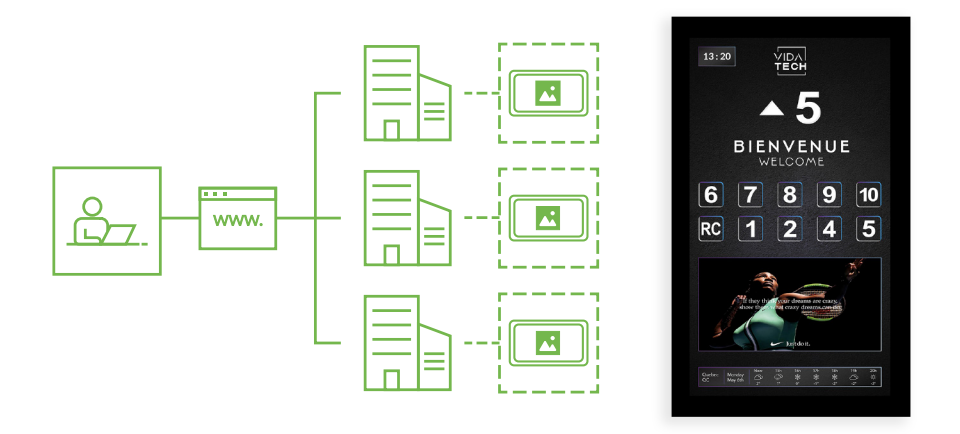

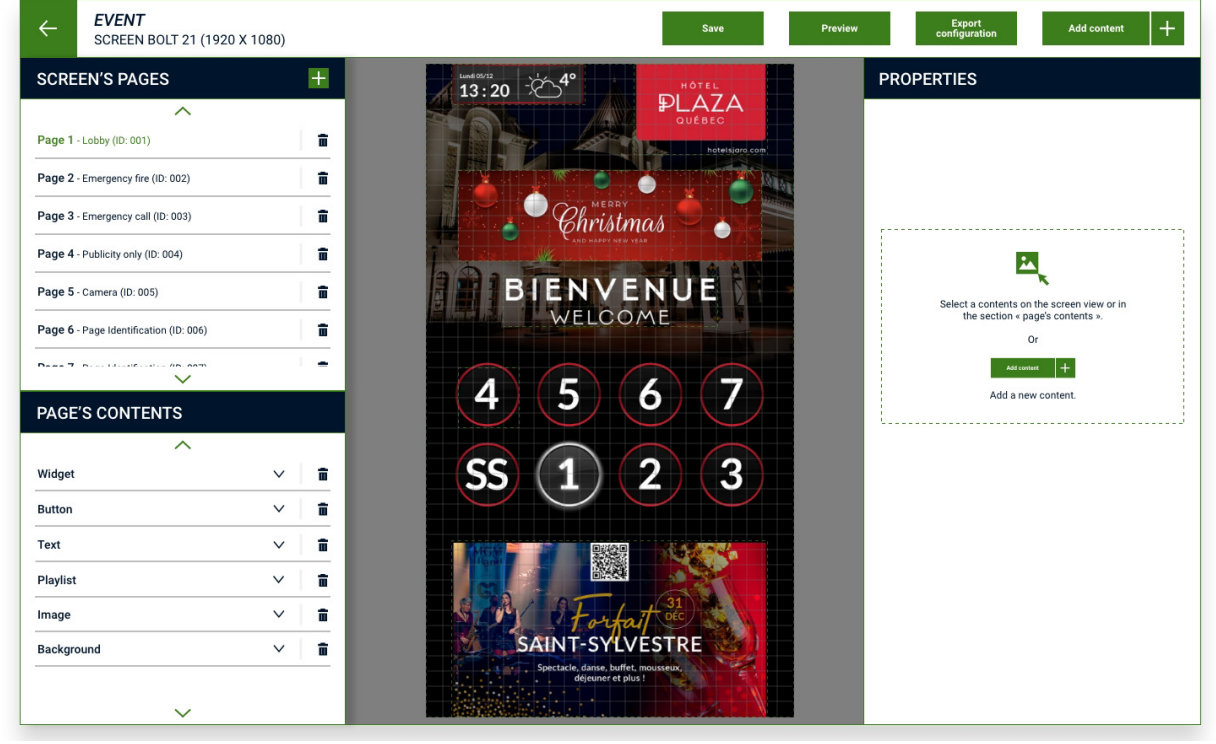

\*Visual editing page

## **CREATE A VISUAL**

Once you've logged on to the *Vidatech Storm* platform and created your buildings and products, use the navigation menu to go to the *Visual* page. In this section, create and edit the visuals for your screens.

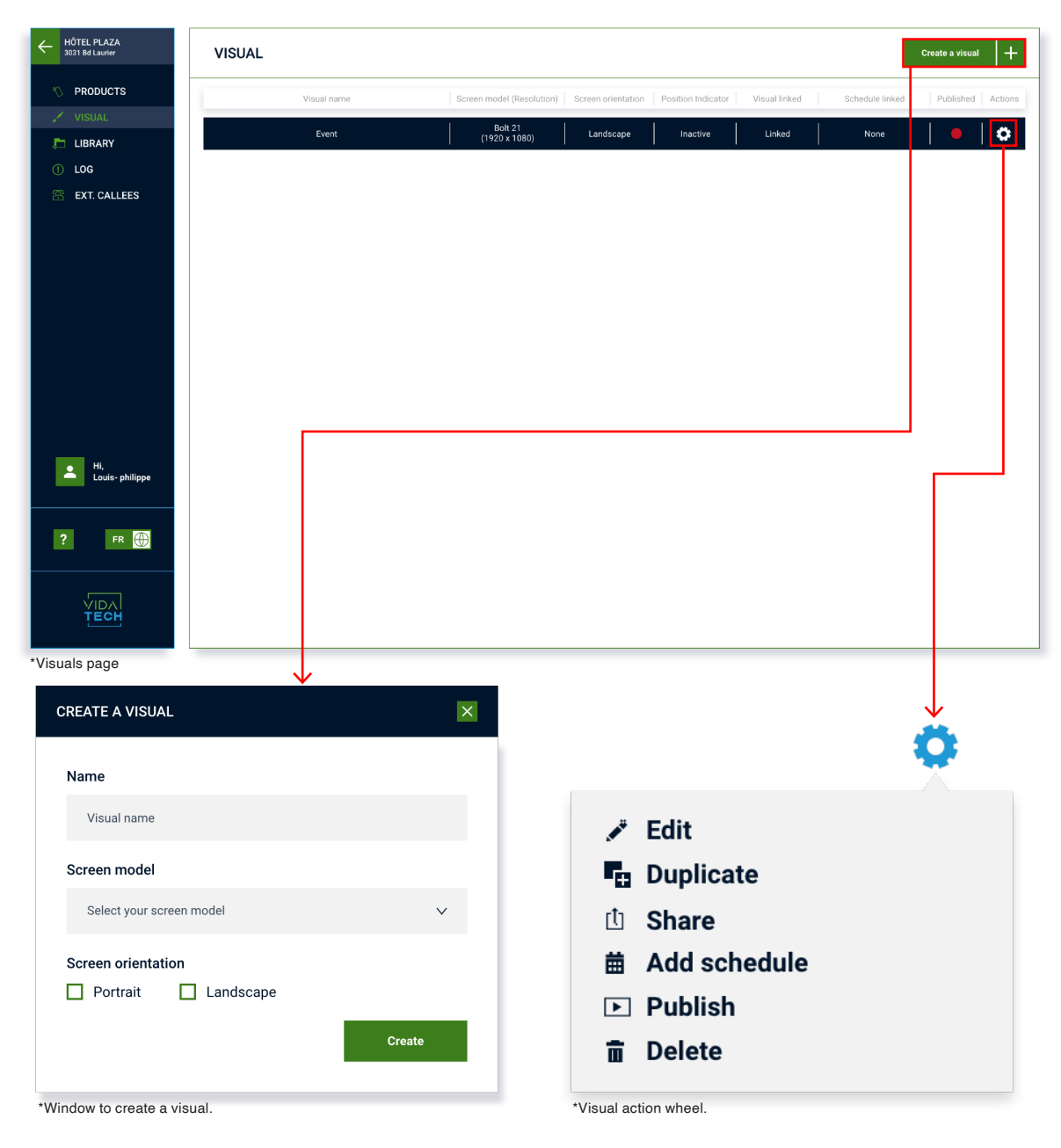

## ACTION WHEEL FOR YOUR VISUAL

You can choose between several actions:

- Edit : Edit the visual on your screen via the editor page
- Duplicate : Duplicate the visual
- Share : Share the visual with another building
- Add schedule : Apply a publication schedule to the visual
- *Publish* : Publish the visual to update any changes made
- Delete : Delete the visual

## **EDIT YOUR VISUAL**

By creating a new visual or editing an existing one, you arrive at this visual customization page.

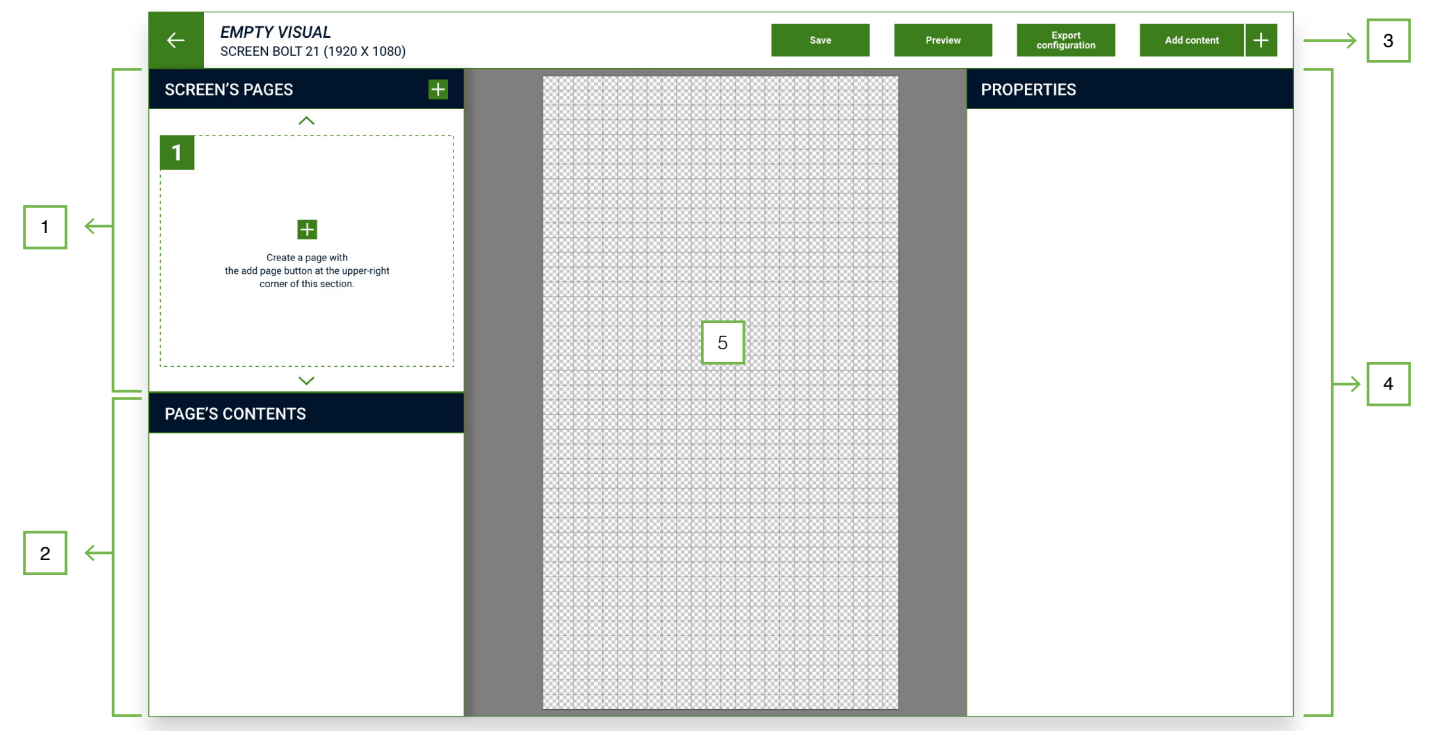

\*Editor page with a blank visual.

#### **1. SCREEN PAGES**

This section lists all the configuration pages for your screen. Create as many pages as you need and select the one you wish to work on.

#### 2. SCREEN CONTENT

All the content you add to the screen of the selected page is listed in this section. Here you'll find your background, images, playlists, buttons, widgets, text and position indicator.

#### **3. ADD CONTENT**

Use the button, 4dd content + , to select the type of content you wish to add to your screen: background, images, buttons, widget, position indicator, text and playlists.

#### 4. CONTENT PROPERTIES

Depending on the type of content you've selected, you'll find its editing properties on the screen preview or in the *screen contents* section.

#### **5. SCREEN AREAS**

This area gives you an overview of your screen in real time. Here you can select previously created content and move it manually.

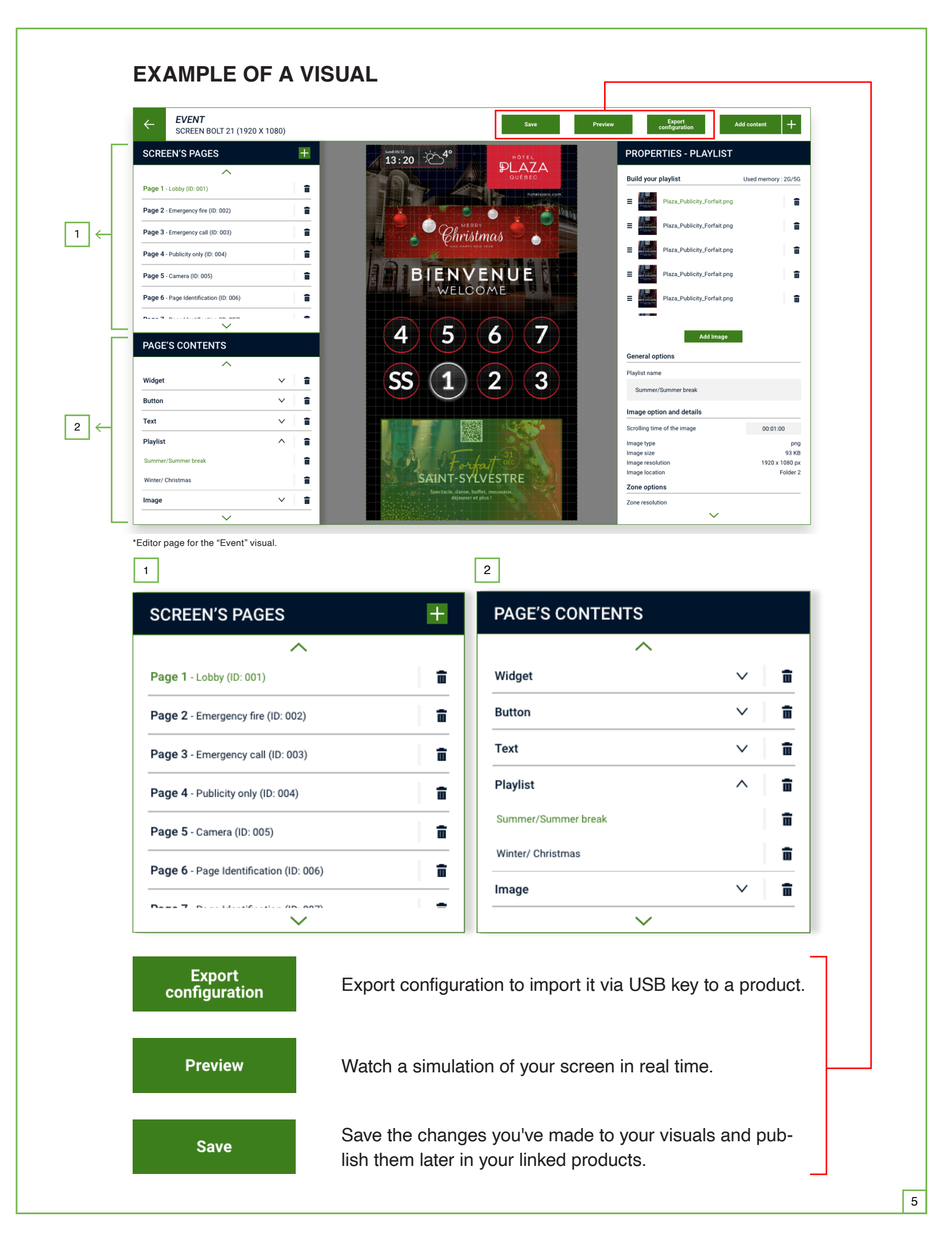

# **VARIOUS CONTENT PROPERTIES**

| PROPERTIES - PLAYLIST                      |                     |  |  |  |  |
|--------------------------------------------|---------------------|--|--|--|--|
| Build your playlist                        | Used memory : 0G/5G |  |  |  |  |
|                                            |                     |  |  |  |  |
| <b></b>                                    |                     |  |  |  |  |
| Drag and drop                              | your images         |  |  |  |  |
| Add In<br>General options<br>Playlist name | nage                |  |  |  |  |
| Enter your playlist name                   |                     |  |  |  |  |
| Zone options                               |                     |  |  |  |  |
| Zone resolution                            |                     |  |  |  |  |
| W 0 px – 🛛 – H 0                           | рх                  |  |  |  |  |
| Zone position ①                            |                     |  |  |  |  |
| X 532 px Y 662 px                          |                     |  |  |  |  |
|                                            |                     |  |  |  |  |
| $\sim$                                     | r                   |  |  |  |  |

| You  | r image    |                                               |
|------|------------|-----------------------------------------------|
|      |            | Drag and drop your images<br>(png, jpeg, pdf) |
|      |            | Add Image                                     |
| lma  | ge Inform  | nations                                       |
| Туре |            |                                               |
| Size |            |                                               |
| Reso | lution     |                                               |
| Loca | tion       |                                               |
| Zon  | e options  | 5                                             |
| Zone | resolution | 1                                             |
| w    | 0 px       | — 🛛 — Н 0 рх                                  |
| Zone | position ( | D                                             |
| х    | 0 px       | Y 0 px                                        |
| n.   | Pecize im  | age according to zone resolution              |
|      |            |                                               |
| Ц    | Zone back  | kground color # FFFFFF                        |
|      |            |                                               |
|      |            |                                               |
|      |            |                                               |
|      |            |                                               |

| PROPERTIES - BUTTON                                |
|----------------------------------------------------|
| Choose a button style ①                            |
|                                                    |
| More<br>Zone Options<br>Zone resolution            |
| W 0 рх — 🛛 — Н 0 рх                                |
| Zone position U                                    |
| Button Ontions                                     |
| Button floor                                       |
| Choose a floor                                     |
| Button text                                        |
| Write your text                                    |
| Adjust the button size to the text ③ Custom button |
| L                                                  |

| brag and drop your image (prig or peg)      ded Image  tions  Resize background according to area resolution Uniform background # FFFFFFF |             |             |              |               |   |  |
|----------------------------------------------------------------------------------------------------|-------------|-------------|--------------|---------------|---|--|
| Add Image (prig or [peg)  Add Image  tions  Resize background according to area resolution Uniform background  # FFFFFF                   |             | Drag        |              | rimaga        |   |  |
| Add Image tions Resize background according to area resolution Uniform background # FFFFFFF                                               |             |             | (png or jpeg | )<br>         |   |  |
| tions<br>Resize background according to area resolution<br>Uniform background f #FFFFFF                                                   |             |             | Add Image    |               |   |  |
| Resize background according to area resolution<br>Uniform background a #FFFFFF                                                            | ptions      |             |              |               |   |  |
| Uniform background # FFFFFF                                                                                                    | Resize ba   | ckground ac | cording to a | rea resolutio | n |  |
|                                                                                                    | ] Uniform b | ackground   | # FF         | FFFF          |   |  |
|                                                                                                    |             |             |              |               |   |  |
|                                                                                                    |             |             |              |               |   |  |
|                                                                                                    |             |             |              |               |   |  |
|                                                                                                    |             |             |              |               |   |  |
|                                                                                                    |             |             |              |               |   |  |
|                                                                                                    |             |             |              |               |   |  |
|                                                                                                    |             |             |              |               |   |  |
|                                                                                                    |             |             |              |               |   |  |
|                                                                                                    |             |             |              |               |   |  |
|                                                                                                    |             |             |              |               |   |  |
|                                                                                                    |             |             |              |               |   |  |
|                                                                                                    |             |             |              |               |   |  |
|                                                                                                    |             |             |              |               |   |  |
|                                                                                                    |             |             |              |               |   |  |
|                                                                                                    |             |             |              |               |   |  |
|                                                                                                    |             |             |              |               |   |  |

| FUIL Tami  | ly Roboto     |         |           | ~ |
|------------|---------------|---------|-----------|---|
| Font style | Regular       |         |           | ~ |
| Font size  |               | Leading | ↑ 16 pt \ | / |
| Color      | # FFFFFF      |         |           |   |
| Alignemer  | nt horizontal | 33      |           |   |
| Alignomo   | nt vertical   |         |           |   |
| Alighemei  | nt vertical   |         |           |   |
| Options    |               |         |           |   |
| Zone reso  | lution        |         |           |   |
| W 255      | рх — 🛛 —      | H 61 px |           |   |
| Zone posi  | tion 🛈        |         |           |   |
|            |               | x       |           |   |
| X 210 p    | x Y 150 p     |         |           |   |
| X 210 p    | ох Y 150 р    |         |           |   |
| X 210 p    | ж Y 150 р     |         |           |   |
| X 210 p    | их Y 150 р    |         |           |   |
| X 210 p    | их Y 150 р    |         |           |   |
| X 210 p    | х Y 150 р     |         |           |   |
| X 210 p    | х Y 150 р     |         |           |   |

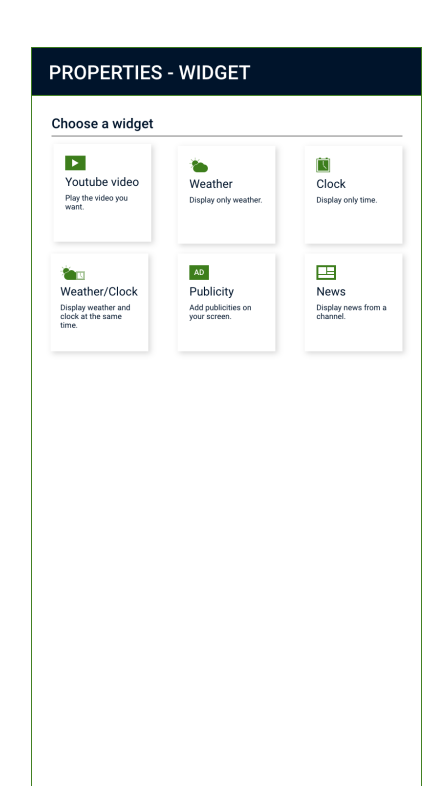

# LINK YOUR VISUAL TO A PRODUCT

To have your visual published and displayed on your product's screen, link it to your product. To do this, go to the *Products* page.

| HÔTEL PLAZA<br>3031 Bd Laurier | PRODUCTS       |                              |                           |                |                                       | Create a product                                  | +        |  |
|--------------------------------|----------------|------------------------------|---------------------------|----------------|---------------------------------------|---------------------------------------------------|----------|--|
| *> PRODUCTS                    | Address        | Name                         | Model                     |                | Visual link                           | Status Act                                        | ions     |  |
|                                | o              | Lobby                        | 01 - Vidatech - Bolt 2122 |                | Events - Music/Show                   | Functional                                        | <b>þ</b> |  |
|                                |                |                              |                           |                |                                       | Information sheet Connect VOP line                |          |  |
| 🕾 EXT. CALLEES                 |                |                              |                           |                |                                       | <ul> <li>✓ Link visual</li> <li>✓ Edit</li> </ul> |          |  |
|                                |                |                              |                           |                |                                       | â Delete                                          |          |  |
|                                |                |                              |                           |                |                                       |                                                   |          |  |
|                                |                |                              |                           |                |                                       |                                                   |          |  |
|                                |                |                              |                           |                |                                       |                                                   |          |  |
|                                |                |                              |                           |                |                                       |                                                   |          |  |
|                                |                |                              |                           |                |                                       |                                                   |          |  |
|                                |                |                              |                           |                |                                       |                                                   |          |  |
| Hi,<br>Louis- philippe         |                |                              |                           |                |                                       |                                                   |          |  |
|                                |                |                              |                           |                |                                       |                                                   |          |  |
| ? FR                           |                |                              |                           |                |                                       |                                                   |          |  |
|                                |                |                              |                           |                |                                       |                                                   |          |  |
|                                |                |                              |                           |                |                                       |                                                   |          |  |
|                                |                |                              |                           |                |                                       |                                                   |          |  |
| Page of products in the l      | building.      |                              |                           |                |                                       | ×                                                 |          |  |
|                                |                |                              |                           |                |                                       |                                                   | 2        |  |
| Go to the pro                  | duct actic     | n wheel an                   | d select <i>link</i>      |                |                                       |                                                   |          |  |
|                                |                | non and all                  | vou havo to do            | ic             | 🗓 Informati                           | on sheet                                          |          |  |
| visual. A wind                 |                | jen anu an<br>ich to bo di   | you have to do            | 15             | Connect VOP line                      |                                                   |          |  |
| select the vis                 | sual you w     |                              | spiayeu.                  |                | 🖌 Link visua                          | al                                                |          |  |
|                                |                |                              |                           |                | 🖍 Edit                                |                                                   |          |  |
|                                |                |                              |                           |                | 🖬 Delete                              |                                                   |          |  |
|                                |                |                              |                           |                |                                       |                                                   |          |  |
|                                |                |                              |                           |                | 1 1 1 1 1 1 1 1 1 1 1 1 1 1 1 1 1 1 1 |                                                   |          |  |
|                                |                |                              |                           | *Pro           | duct action wheel.                    |                                                   |          |  |
|                                |                |                              |                           | *Pro           | duct action wheel.                    |                                                   |          |  |
| LINK LOBBY'S SC                | REEN TO A VISU | IAL                          |                           | *Pro           | duct action wheel.                    |                                                   | ×        |  |
| LINK LOBBY'S SC                | REEN TO A VISU | IAL                          |                           | *Pro           | duct action wheel.                    |                                                   | ×        |  |
| LINK LOBBY'S SC                | REEN TO A VISU | Bolt 21<br>920 x 1080)       | Portrait                  | *Pro<br>Active | duct action wheel.                    | Active                                            | ×        |  |
| LINK LOBBY'S SC                | REEN TO A VISU | AL<br>Bolt 21<br>920 x 1080) | Portrait                  | *Pro<br>Active | duct action wheel.                    | Active                                            | ×        |  |
| LINK LOBBY'S SC                | REEN TO A VISU | Bolt 21<br>920 x 1080)       | Portrait                  | *Pro<br>Active | duct action wheel.                    | Active   🗖                                        | ×        |  |
| LINK LOBBY'S SC                | REEN TO A VISU | Bolt 21<br>920 x 1080)       | Portrait                  | *Pro<br>Active | duct action wheel.                    | Active                                            | ×        |  |
| LINK LOBBY'S SC                | REEN TO A VISU | Bolt 21<br>920 x 1080)       | Portrait                  | *Pro<br>Active | duct action wheel.                    | Active                                            | ×        |  |
| LINK LOBBY'S SC                | REEN TO A VISU | Bolt 21<br>920 x 1080)       | Portrait                  | *Pro           | duct action wheel.                    | Active                                            | ×        |  |
| LINK LOBBY'S SC                | REEN TO A VISU | Bolt 21<br>920 x 1080)       | Portrait                  | *Pro           | duct action wheel.                    | Active                                            | ×        |  |
| LINK LOBBY'S SC                | REEN TO A VISU | Bolt 21<br>920 x 1080)       | Portrait                  | *Pro           | duct action wheel.                    | Active                                            | ×        |  |